# STUDIO FLEX 月謝支払い会員登録の流れ

### STEP1

アクセスして 「氏名」から「インストラクター」まで をすべて入力して下さい。 ※「氏名」「カナ」はスペースを 名字と名前の間にスペースを入れずに 入力してください。

| 氏名       | 必須              | <ul><li>(漢字)</li><li>(カナ)</li></ul>                                            |
|----------|-----------------|--------------------------------------------------------------------------------|
| 生年月日     | 必須              | \$年 \$月 \$日                                                                    |
| 職業(学年)   | 必須              | \$                                                                             |
| 電話番号     | 必須              | ●/\イフン無し(半角数字10~11桁)で入力してください。<br>※休講等のご連絡をさせていただく場合がありますので、連絡のつきやすい番号をご入力下さい。 |
| 緊急連絡先    | 必須 <sup>、</sup> | ●ハイフン無し(半角数字10~11桁)で入力してください。<br>※万が一のケガなどの場合に備え、本人様以外で保護者の方など連絡がつく番号をご入力下さい。  |
| メールアドレス  | 必須              | tutui@dansport.jp                                                              |
| 郵便番号     | õA              | ハイフン無し(半角数字7桁)で入力してください                                                        |
| 住所       | 必須              |                                                                                |
| STUDIO   | 必须              | +                                                                              |
| インストラクター | 必須              | \$                                                                             |

STEP2

年会費にチェックを入れてください。 現会員の皆様の年会費は 2021 年 9 月からとなります。(2020 年の引落はありません)

STUDIO FLEX 登録フォーム (現会員様用)

■年会費(必須選択項目/2021年9月より2200円自動引き落としとなります) 入会 金:0円 / 継続課金金額:0円(年次)

STEP3

### 受講するコースを選択して下さい。

60分クラスの学割 or 一般、受けるクラス数をそれぞれ選択して下さい。※学割は高校生までです。

| 例①                                                                                        | 例②                                                                                         |
|-------------------------------------------------------------------------------------------|--------------------------------------------------------------------------------------------|
| 現在大学生で、<br>60 分クラスを 2 クラス月謝で受講する場合                                                        | 現在高校生で、60 分クラスを1クラス<br>90 分クラスを2クラスを月謝で受講する場合                                              |
| 60分クラス【1クラス】一般 入会金:0円 / 継続課金金額:6,300円(月次)                                                 | 60分クラス【1クラス】一般 入会金:0円 / 継続課金金額:6,300円(月次                                                   |
| 60分クラス【1クラス】学割 入会金:0円 / 継続課金金額:5,400円(月次)                                                 | ✓ 60分クラス【1クラス】学割 入会金:0円 / 継続課金金額:5,400円(月次                                                 |
| ✓ 60分クラス【2クラス】一般 入会金:0円 / 継続課金金額:12,600円(月次     ○○○○○○○○○○○○○○○○○○○○○○○○○○○○○○○○○         | 60分クラス [2 クラス] 一般 入会金: 0円 / 継続課金金額: 12,600円(月)                                             |
| 60分クラス [2クラス] 字割 人会金:0円 / 継続課金金額:10,800円(月次                                               | 60分クラス 【2クラス】子割 人会金:0円 / 継続課金金額:10,800円(月)                                                 |
| 60分クラス【3クラス】一般 人会金:0円 / 継続課金金額:18,900円(月次<br>60分クラス【3クラス】一般 入会金:0円 / 継続課金金額:16,900円(月次    | 60分クラス [3クラス] 一版 入去並:0万 / 枢机床並並額:16,900円(月)<br>60分クラス [3クラス] 学期 入会全:0円 / 縦続課全全額:16,900円(月) |
| 60分クラス【3クラス】子部 入去並:0円/ 粒紀珠並並額:16,200円(月次<br>60分クラス【4クラス】一般 3 今全:0円/ 縦結課全全類:25,200円(月次     | 60分クラス 【4クラス】一般 入会金:0円 / 継続課金金額:10,200円(月)                                                 |
| 60分クラス 【4クラス】 服 入去並:0円 / 継続課金金額:23,200円(月次<br>60分クラス 【4クラス】 受割 入会全:0円 / 継続課金全額:21,600円(月次 | 60分クラス【4クラス】学割 入会金:0円/継続課金金額:25,200円(月)                                                    |
| 60分クラス [5クラス] 一般 入会金:0円 / 継続課金金額:21,000円(月次                                               | 60分クラス【5クラス】一般 入会金:0円 / 継続課金金額:31,500円(月)                                                  |
| 60分クラス [5 クラス] 学割 入会金:0円 / 継続課金金額:27,000円(月次                                              | 60分クラス【5クラス】学割 入会金:0円 / 継続課金金額:27,000円(月)                                                  |
| 90分クラス【1クラス】一般 入会金:0円 / 継続課金金額:8,500円(月次)                                                 | 90分クラス【1クラス】一般 入会金:0円 / 継続課金金額:8,500円(月次                                                   |
| 90分クラス【1クラス】学割 入会金:0円 / 継続課金金額:7,200円(月次)                                                 | 🗸 90分クラス【1クラス】学割 入会金:0円 / 継続課金金額:7,200円(月次                                                 |
| 90分クラス【2クラス】一般 入会金:0円 / 継続課金金額:17,000円(月次                                                 | 90分クラス【2クラス】一般 入会金:0円 / 継続課金金額:17,000円(月)                                                  |
| 90分クラス【2クラス】学割 入会金:0円 / 継続課金金額:14,400円(月次                                                 | 90分クラス【2クラス】学割 入会金:0円 / 継続課金金額:14,400円(月)                                                  |
| 90分クラス【3クラス】一般 入会金:0円 / 継続課金金額:25,500円(月次                                                 | 90分クラス【3クラス】一般 入会金:0円 / 継続課金金額:25,500円(月)                                                  |
| 90分クラス【3クラス】学割 入会金:0円 / 継続課金金額:21,600円(月次                                                 | 90分クラス [3 クラス] 学割 入会金:0円 / 継続課金金額:21,600円(月)                                               |
| 90分クラス【4クラス】一般 入会金:0円 / 継続課金金額:34,000円(月次                                                 | 90分クラス [4クラス] 一般 人会金:0円 / 継続課金金額:34,000円(月)                                                |
| 90分クラス【4クラス】学割 入会金:0円 / 継続課金金額:28,800円(月次                                                 | 90ガシフス [4シフス] 子割 人会金:0円 / 継続課金金額:28,800円(月)                                                |
|                                                                                           | ※上記料金とは別に請求都度、440円のシステム利用料がかかります。                                                          |

## STUDIO FLEX 月謝支払い会員登録の流れ

### STEP4

月謝での受講を希望されるかどうかを選択して下さい。

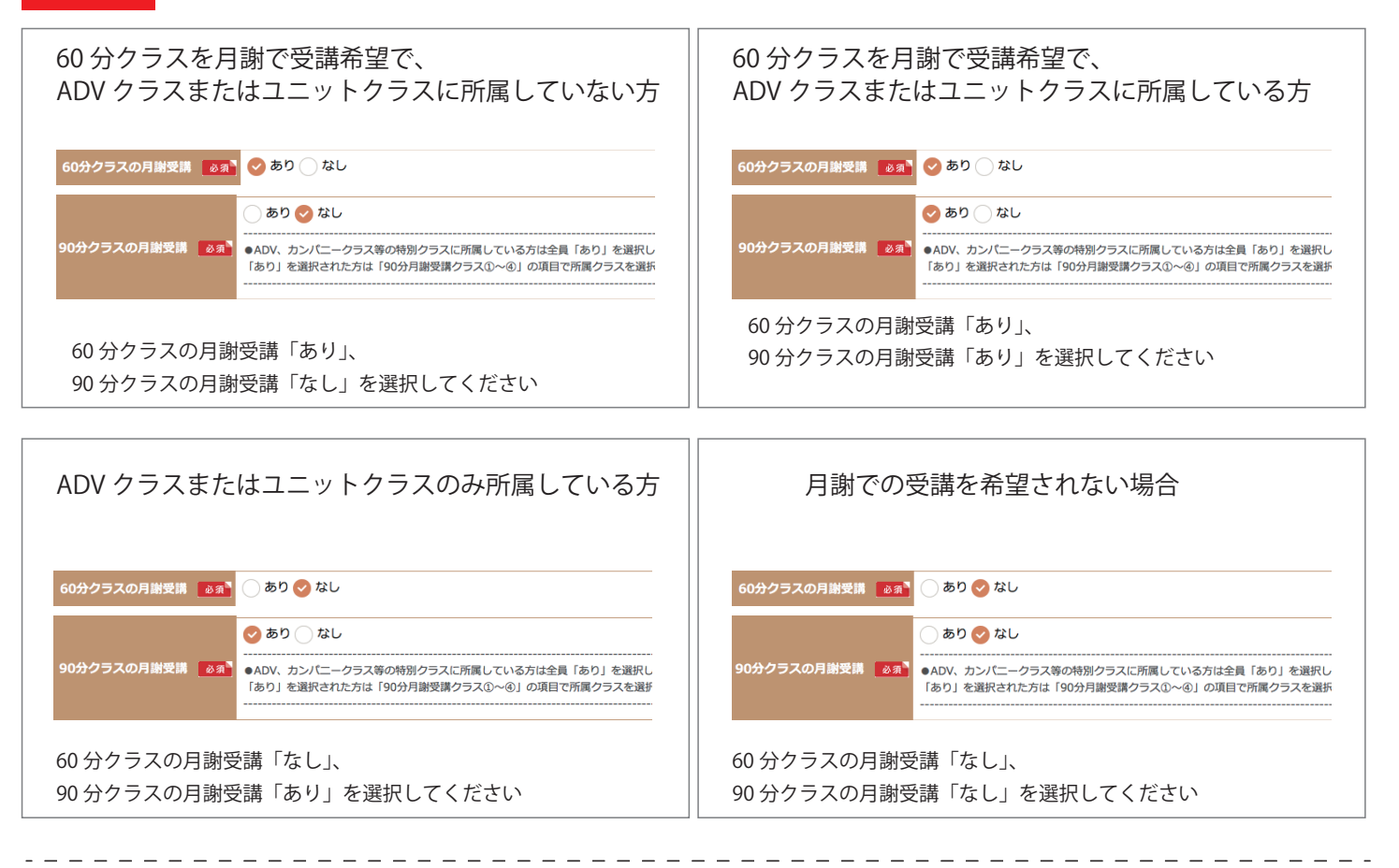

STEP5

受講するクラスを選択してください

#### ※クラスは広島校・呉駅校・五日市校、 曜日、時間順で並んでいます。

※STEP 3 で選んだクラス数を60 分 90 分クラスから選択してください。

※60 分クラスを月謝で受講されない方 (1 レッスン毎に現金でお支払いされる方)は ①~⑤は「なし」を選択してください

| 60分クラスの月謝受講 🛛 💩 🔊        | ✓ あり ○ なし                                                                                                    |
|--------------------------|----------------------------------------------------------------------------------------------------|
| 60分クラス/月謝受講クラス<br>①      | 広島(日) AYAKO/社会人クラス                                                                                                    |
| 60分クラス/月謝受講クラス<br>②      | (なし 🗘                                                                                                    |
| 60分クラス/月謝受講クラス<br>③<br>③ | なし 🗘                                                                                                    |
| 60分クラス/月謝受講クラス<br>④      | (なし 🗘                                                                                                    |
| 60分クラス/月謝受講クラス<br>⑤      | (なし 🔶                                                                                                    |
| 90分クラスの月謝受講 🛛 💩 🔊 🕻      | <ul> <li>◆ あり なし</li> <li>●ADV、カンパニークラス等の特別クラスに所属している方は全員「あり」を選択してください。</li> <li>「あり」を選択された方は「90分月謝受講クラス①~④」の項目で所属クラスを選択してください。</li> </ul> |
| 90分クラス/月謝受講クラス<br>①      | 広島(日) AYUMI/ユニット<br>◆<br>●ADV、カンパニークラス等の特別クラスに所属している方は①~⑥でクラス名を選択してください。<br>例:ADVクラスへ2クラス所属している場合は、①②でクラス名を選択し③④は選択不要です。                   |

## STUDIO FLEX 月謝支払い会員登録の流れ

STEP6

規約の内容を確認いただき、同意にチェックを入れてください。

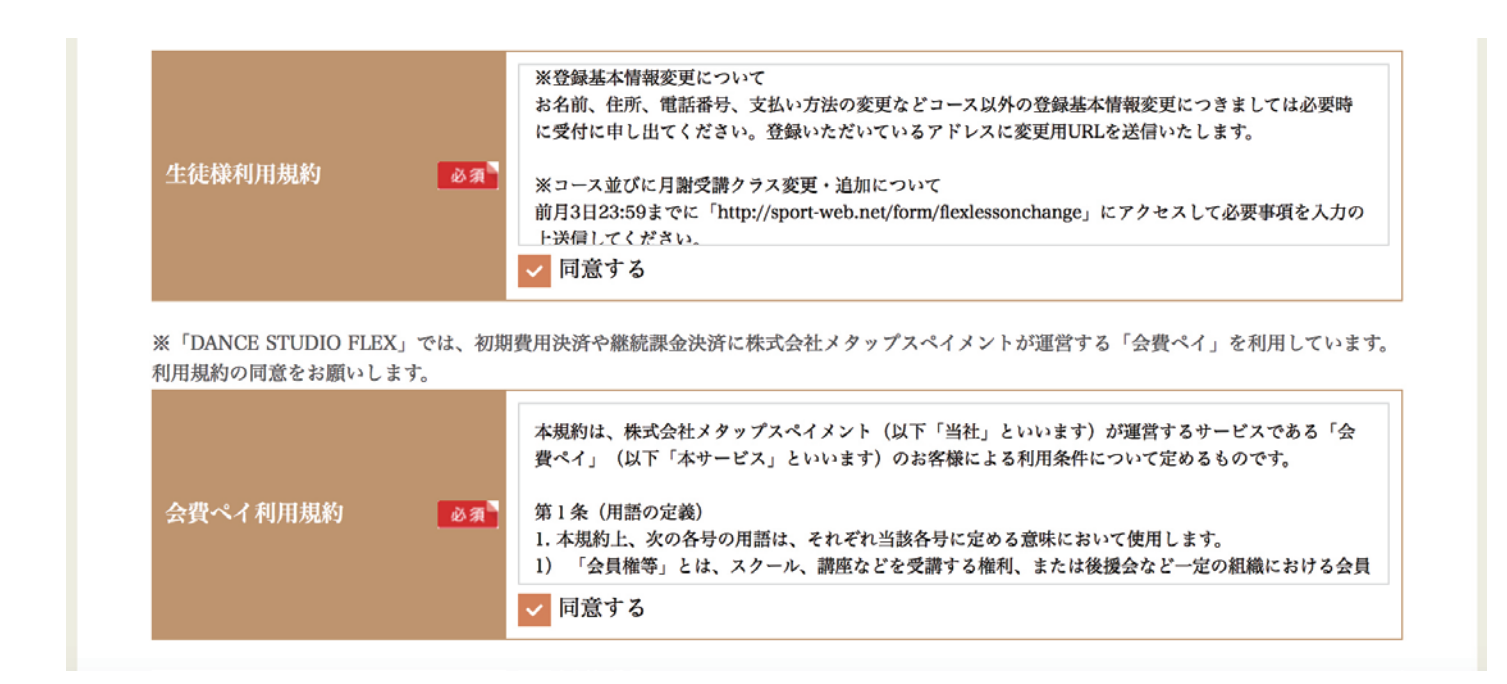

STEP7 会員登録が完了したら、続いて引き落としの方法の選択になります。口座振替、またはカード決済のどちらかを選択して次へを押してください。

| <ul> <li>継続課金決済方法をご選択ください。</li> <li> <ul> <li>カード決済 ▼</li> <li>● カード決済 ▼</li> <li>● ご</li> <li>● 口座振替</li> </ul> </li> <li>             Convriabt © STUDIO ELEX         </li> </ul> | <ul> <li>継続課金決済方法をご選択ください。</li> <li> <ul> <li>カード決済</li></ul></li></ul>                     | 会員登録が完了しました。                    |
|----------------------------------------------------------------------------------------------------|---------------------------------------------------------------------------------------------|---------------------------------|
| 継続課金決済方法をご選択ください。 <ul> <li>カード決済 w m</li> <li>□ 口座振替</li> </ul> Convright © STUDIO ELEX                                                                                             | <ul> <li>継続課金決済方法をご選択ください。</li> <li>カード決済 亚 ● 節 ● ● ● ● ● ● ● ● ● ● ● ● ● ● ● ● ●</li></ul> | 継続課金決済方法登録をお願いします。              |
| <ul> <li>カード決済 ▼M ● ● ● ● ● ● ● ● ● ● ● ● ● ● ● ● ● ●</li></ul>                                                                                                    | <ul> <li>カード決済 亚 ● ● ● ● ● ● ● ● ● ● ● ● ● ● ● ● ● ●</li></ul>                              | 継続課金決済方法をご選択ください。               |
| ○ 口座振替<br>次へ つ<br>Convright © STUDIO ELEX                                                                                                    | ○ 口座振替<br>次へ ⊙<br>Copyright © STUDIO FLEX                                                   | 🔷 カード決済 🚾 🎑 🎼 🔤 🔐               |
| 次へ O                                                                                                    | 次へ O<br>Copyright © STUDIO FLEX                                                             | □座振替                            |
| oop/light & of objoint LEA                                                                                                    |                                                                                             | 次へ O<br>Copyright © STUDIO FLEX |